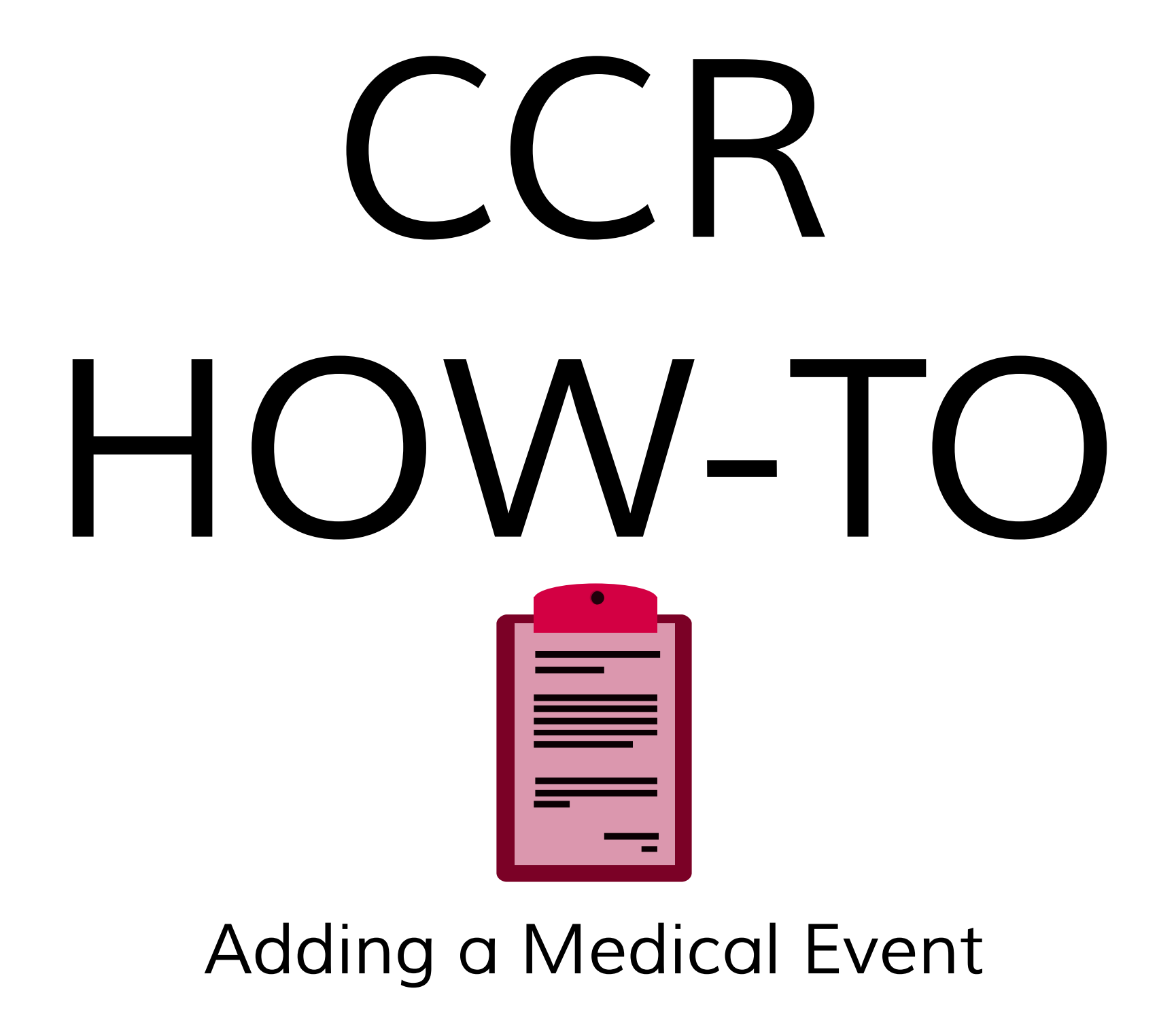

| SITY OF UTAH        | C Tumor Registry Subject | QA Review          |                         |                             |                       |
|---------------------|--------------------------|--------------------|-------------------------|-----------------------------|-----------------------|
| Research Last Name: | First Name:              | Middle Name:       | Birth Date: A           | ge: Sex: MRN:               | HCI Person ID         |
| IBOND               | UAMES                    | , IE               | Sep 30, 196  4          | 4 IM LACIS-007              | 1124200               |
| Overview            | Administration           | Labs               | Medical Events          | Additional Data             | Death Data            |
| First Vis.          | Diag Da.                 |                    | Stage:                  | Vital Status:               | <u>2</u>              |
| Progression Free    | Day Survival Day         | rs:                |                         | Last Event:                 | Apr 28, 2014          |
| Days to Regional    | Pro. Days to Dist        | ant Prog.:         |                         | Last Alive/Death:           | Oct 27, 2003          |
| Providers           | (#) =                    | TX Protocol(s)     | Death Info              |                             | 1.25532.0 - 20. 12. I |
| Provider            | Role First Seen          | Treatment Protocol | I is Decea              | ised?   Patient data of     | tained from autopsy   |
| ✓ Go                | Referring                |                    | Date (mm/               | dd/yy  /  /                 | Lookup                |
|                     |                          |                    | Death Sour              | ce 🔪                        | Tumor Related Death?  |
| ame:                |                          | 1                  |                         | 122<br>                     |                       |
| Diagnosis           |                          | Show D             | Diagnoses And Stages Fo | r All Cancer Groups         | + - Enter Stage       |
| Group Date          | Group Morph ICD-O Topo   | ICD-O Morph ICD-9  | ICD-10 Stage            | Basis Source                | Age Prim. Dx          |
|                     |                          |                    |                         |                             |                       |
|                     |                          |                    |                         |                             |                       |
| The second second   |                          |                    |                         |                             |                       |
| Date Sta            | OP T N M                 | Grade System Type  | Prior Tx? Prognosis     | Grp Diag Date Source        | Auto?                 |
|                     |                          |                    |                         |                             |                       |
| arch Patients       |                          |                    |                         |                             |                       |
|                     |                          |                    | k:                      | ł ł                         |                       |
| Tumor               |                          |                    |                         |                             |                       |
| Identify Date .     | umor Type Body Site      |                    | Body S                  | Ite Laterality Body Site Po | sition                |
| ard                 |                          |                    |                         |                             |                       |
| c Reporting         |                          |                    |                         |                             |                       |
| Study Admin         |                          |                    |                         | 1                           | 125                   |
|                     |                          |                    |                         | Save Save                   | & Close Cancel        |

Launch CCR and conduct a patient search by entering information on the left side. In this example a search by patient MRN was conducted. The 'Patient' window will open.

|              |                              | First   | Name:        | Middle Name: | Birth Date:            | A    | ge: Sex: MRN | : HC     | I Person ID |
|--------------|------------------------------|---------|--------------|--------------|------------------------|------|--------------|----------|-------------|
| OND          |                              | JAME    | 3            | E            | Sep 30, 196            | 5  4 | 44 M ACIS    | -007 [11 | .24268      |
| Overvi       | ew                           | Adı     | ministration | Labs         | Medical Even           | ts   | Additional D | sta De   | ath Data    |
| fedical Even | ts List                      |         |              |              |                        |      |              |          |             |
| Start Date   | <ul> <li>Classifi</li> </ul> | cations | Event Type   | De           | tailed Proced Report # | Path | Group        |          |             |
| Apr 28, 201  | 4                            | _       | Biopsy       |              |                        |      | Breast       |          |             |
|              |                              |         |              |              |                        |      |              |          |             |
|              |                              |         |              |              |                        |      |              |          |             |
|              |                              |         |              |              |                        |      |              |          |             |

Navigate to the 'Medical Events' tab in the patient window to add a new medical event. This will display view a list of any medical events associated to this patient. Add a new medical event by clicking on the 'I' icon. A new window will open.

| dd/Link Medical Event<br>Step 1 - Enter Event Info<br>Event Type |                | Start Date              |                 |
|------------------------------------------------------------------|----------------|-------------------------|-----------------|
| Initial Evaluation                                               | -              | Apr 29, 2014            |                 |
| Step 2 - Link to UUHSC Encounter<br>Search For UUHSC Encounters  | s (Optional)   | JHSC Encounters         |                 |
| JUHSC Encounter Search Results: (S                               | elect to link) |                         | Clear Selection |
| Encounter ID Encounter Type                                      | Admit Date     | Discharge Date Provider |                 |
|                                                                  |                |                         |                 |
|                                                                  |                |                         |                 |
|                                                                  |                |                         |                 |
|                                                                  |                |                         |                 |
|                                                                  |                |                         |                 |
|                                                                  |                |                         |                 |
|                                                                  |                |                         |                 |
|                                                                  |                |                         |                 |
|                                                                  |                |                         | 4.11 ml         |
|                                                                  |                | Ad                      | a / Link Cancel |

In the 'Add/Link Medical Event' window there are two steps. Step 1 enters initial information of the medical event. Step 2 is optional and allows you to search and link any UUHSC encounters associated to the medical event. If there are no UUHSC encounters, enter the correct information from the two dropdowns in Step 1 and click 'Add/Link'. A new window will open.

|                              | t Detail          | - Breast       | _           | _      |                    |               |                | -      |            | 20020100000 | L.      |
|------------------------------|-------------------|----------------|-------------|--------|--------------------|---------------|----------------|--------|------------|-------------|---------|
| vent Type                    |                   |                |             | 3      | Start Date         | End D         | ate            |        | Age        | Duratio     | on (day |
| nitial Evaluatio             | n                 |                |             | 2      | Apr 29, 2014       | Apr 2         | 9,2014         |        | 44         |             |         |
| erforming Prov               | /ider             |                |             | F      | Facility           |               |                |        | Report N   | umber       |         |
|                              |                   |                |             | -      | HCI (UT)           |               |                |        | 123456     |             |         |
| etailed Proced               | ure               |                |             |        |                    |               |                |        | EDW Enc    | ounterID    | -       |
|                              |                   |                |             |        |                    |               |                | •      |            |             | (       |
| Overview                     | Details           | Diagno         | stic        | Status | s Comorbid Pt      | Init Evel     | BRC A His      | tory O | ther Histo | ry Como     | rbid Ch |
| Path Reports                 |                   |                |             |        |                    |               |                |        |            |             |         |
| Date                         | Tissue Ty         | pe Sa          | m ple Proce | dure   | Type Report Num.   | Facility      |                |        |            |             | -       |
| Apr 29, 2014                 | Breast            | CI             | nest Wall B | iopsy  |                    | 1             |                |        |            |             |         |
|                              |                   | 1              |             |        |                    |               |                |        |            |             |         |
| Associated Mer<br>Event Type | dical Event<br>St | s<br>tart Date | Report N    | um.    | Detailed Procedure |               |                |        |            |             | 出_      |
| Imaging                      | A                 | pr 28, 2014    | 12345       |        | Bone Scan          |               |                |        |            |             |         |
| Accession                    |                   |                |             |        |                    |               |                |        |            |             |         |
| /ital Status                 |                   |                |             | Perf   | formance Score     |               |                |        |            |             |         |
| Alive - No evid              | lence of dis      | sease          |             | (EC    | OG/WHO/Zubrod)     | 1 - Able to v | walk, light wo | rk. No | strenuou   | s activity. |         |
| Vital Status E               | vidence of        | Disease —      |             | Trea   | atment Response E  | valuation     |                |        |            |             |         |
| ✓ Clinical (C                | ED)               | Radiolo        | gic (RED)   | CR     | - Complete Respor  | nse           |                |        |            |             | -       |
| F Biochemic                  | al (BED)          | 1 Patriolo     | Big free 1  |        |                    |               |                |        |            |             |         |

The 'Medical Event Detail' has a number of tabs. Within any tab, link the event to an EDW encounter by clicking on the 'I' icon. A new window will open up. In the 'Overview' tab add associated medical events. Link or create a new path report for the medical event by clicking on the 'I' icon. A new window will open.

| admit Date R | ange<br>to Apr 29, 2014      | Find ED      | W Encounters   | 1               |      |
|--------------|------------------------------|--------------|----------------|-----------------|------|
| DW Encount   | er Search Results: (Select t | o link)      |                | w               | Ciea |
| Encounter ID | Encounter Type               | Admit Date   | Discharge Date | Provider        |      |
| 777777       | ORTHOPEDIC SURG /IP          | Oct 26, 2003 | Oct 27, 2003   | MUR. MOND. 1410 |      |
|              |                              |              |                |                 |      |
|              |                              |              |                |                 |      |
|              |                              |              |                |                 |      |
|              |                              |              |                |                 |      |
|              |                              |              |                |                 |      |
|              |                              |              |                |                 |      |

After clicking the '*i*' icon the 'Link Event to EDW Encounter' window will open. In this window search for an encounter by entering a date range. If CCR finds a corresponding encounter for the medical event, select it from the list and click 'Link'.

|                                                      | Linkto                                                                    | HCI Pathology Repo                                                                              | ort                                    |                      |                 | DEXT          | - Extract Si | R from ITS |      |            |
|------------------------------------------------------|---------------------------------------------------------------------------|-------------------------------------------------------------------------------------------------|----------------------------------------|----------------------|-----------------|---------------|--------------|------------|------|------------|
| Step 1: So<br>Step 2: C<br>* If the Pat<br>Path Repo | elect the Path<br>lick the "Link" I<br>h Report you v<br>rt" button to er | Report you wish to li<br>outton to complete th<br>wish to link does not<br>oter a new Path Repo | ink.<br>ne proces:<br>appear, tr<br>rt | s.<br>y pressing "Ri | efresh" or clic | k the "Create | New          |            |      |            |
| Report Date                                          | Tissue Type                                                               | Sample Procedure                                                                                | Report #                               | Last Name            | First Name      | Birth Date    | MRN          | Created By | App  | Created Da |
| Sep 5, 200                                           | Kidney                                                                    |                                                                                                 |                                        | BOND                 | JAMES           | Sep 30, 19.   | ACIS-007     | Ross, Car  | CC   | Sep 20, 2. |
| Aug 22, 2                                            | Prostate                                                                  | Radical Prostatec                                                                               |                                        | BOND                 | JAMES           | Sep 30, 19.   | ACIS-007     | Ross, Car  | CC   | Aug 22, 2. |
| Apr 28, 2                                            | Breast                                                                    | Chest Wall Biopsy                                                                               |                                        | BOND                 | JAMES           | Sep 30, 19.   | ACIS-007     | Courdy, N  | CC   | Apr 28, 2. |
|                                                      |                                                                           |                                                                                                 |                                        |                      |                 |               |              |            |      |            |
| Create New                                           | Path Report                                                               | Link Path Report                                                                                |                                        | #                    |                 | Sho           | w Search Cr  | iteria Ref | resh | Close      |

After clicking the 'I' icon the 'Link to Path Report' will open. This will show any associated path reports in the list. If there is a corresponding path report to the Medical Event select it from the list and click 'Link Path Report'. If there is not an existing path report create a new one by clicking 'Create New Path Report'. A new window will open.

| Overviev                                       |              | Path Diagnosis                | Additio      | nal Findings    | Path Diagnosis (old fields) |
|------------------------------------------------|--------------|-------------------------------|--------------|-----------------|-----------------------------|
| Patient                                        |              |                               |              |                 |                             |
| BOND                                           | JAMES        |                               | Sep 30, 1969 | ACIS-007        | 1124268                     |
| Procedure                                      |              |                               |              |                 |                             |
| Procedure Date:                                | Sample Pro   | redure Type:                  |              | Age At F        | Procedure                   |
| Apr 29, 2014                                   | Chest Wall   | Biopsy                        |              | -               | Calc Age                    |
|                                                |              |                               |              |                 |                             |
| Performing Provider:                           |              | Reading Provider 1            |              | Reading Provide | er 2:                       |
|                                                | •            |                               | <u>×</u>     |                 | <u>×</u>                    |
|                                                |              |                               |              |                 |                             |
|                                                |              |                               |              |                 |                             |
| System Info                                    |              |                               |              |                 |                             |
| System Info                                    | Application: | Date Created:                 |              |                 |                             |
| System Info<br>Created By:<br>Courdy, Nicholas | Application: | Date Created:<br>Apr 29, 2014 | ]            |                 |                             |
| System Info<br>Created By:<br>Courdy, Nicholas | Application: | Date Created:<br>Apr 29, 2014 | ]            |                 |                             |
| System Info<br>Created By:<br>Courdy, Nicholas | Application: | Date Created:<br>Apr 29, 2014 | ]            |                 |                             |
| System Info<br>Created By:<br>Courdy, Nicholas | Application: | Date Created:<br>Apr 29, 2014 | ]            |                 |                             |
| System Info<br>Created By:<br>Courdy, Nicholas | Application: | Date Created:<br>Apr 29, 2014 | ]            |                 |                             |

In the 'Path Report' window upload a Pathology PDF file at any time by clicking 'Update' and selecting the PDF file saved on the computer. In the 'Overview' tab view patient and edit procedure information about the path report.

| Report Date: Histologic Tissue Type: Is Metastati Apr 29, 2014 Breast Tissue?                                                                                                    | : Facility:                                                                                                    | Report Number:        | Report Item:                                                                                                    | Pathology Rpt Fi<br>Upload View 😒 |
|----------------------------------------------------------------------------------------------------|----------------------------------------------------------------------------------------------------|-----------------------|----------------------------------------------------------------------------------------------------|-----------------------------------|
| Overview Path Diag                                                                                                    | nosis Addit                                                                                                    | tional Findings       | Path Diago                                                                                                    | osis (old fields)                 |
| Tumor         Tissue Site:       Laterality:         Central portion of breast       Not specified         Primary Diagnosis (Histologic Type):       Not specified         Noninvasive carcinoma (NOS)       Secondary Diagnosis (Histologic Type):         Ductal carcinoma in situ       Margin Distance (Invasive)         Cannot be assess       < 1mm         Primary Histologic Crade:          Gx: Grade cannot be assessed (Undetermined Gr ▼       Total Nottingham Score:         Grade II: 6-7 points       ▼         Tubule Formation:       Marginty of tumor greater than 75 percent (sc ▼ | Max Tumor Size (cm):<br>Primary Di<br>Secondary<br>Margin Distance (DCIS)<br>1.0 - 1.9 mm<br>Secondary Histologic Grade:<br>G1: Well-differentiated (Low<br>Nuclear Pleomorphism:<br>Small regular nuclei (score of<br>Mitotic Count:<br>Less than 10 mitoses per 10 | Secondary Size (cm) # | All Nodes<br># Nodes Examin<br>1<br>Sentinel Node<br># Nodes Examin<br>1<br>Axillary Node<br># Nodes Examin<br>1 | ed.# Nodes Involved               |
| pT:<br>pT0: No evidence of primary tumor<br>NI:<br>pN0 - No regional lymph node metastasis histological<br>MI:<br>pMX: Cannot be assessed                                                                                                    | /                                                                                                    |                       |                                                                                                    | 2                                 |

In the 'Path Diagnosis' tab there are many dropdowns to specify information related to tumors and the pathologic stage related to the patient's report.

| pr 29, 2014 Breast Tissue?                           | acility:                 | Report Number:             | Report Item: | Upload View         |
|------------------------------------------------------|--------------------------|----------------------------|--------------|---------------------|
| Overview Path Diagnos                                | is C                     | Additional Findings        | Path Dia     | gnosis (old fields) |
| Additional Pathologic Findings:                      | ER:                      |                            | ER%:         |                     |
| Additional Pathologic Findings:                      | Negative/no              | rmal; within normal limits | <b>•</b>     |                     |
| None identified                                      | PR:                      |                            | PR%:         |                     |
| Microcalcifications                                  | Borderline, u            | undetermined whether pos   | itive o 💌    |                     |
| Fibrocystic changes                                  | HER2:                    |                            | HER2         | Score:              |
| Atypical hyperplasia                                 | Unknown or               | no information             | -            | •                   |
| Comedocarcinoma, non-infiltrating                    | FISH HER2:<br>Unknown or | no information             | •            |                     |
| Multicentric DCIS<br>Yes                             | Block Numbe              | r (molecular studies order | on):         |                     |
| Multicentric/Multifocal Invasive (Dx after 01/01/07) | Sentinel IHC             | Status                     |              |                     |
| ites 🔛                                               | Inc not per              | ormea                      | -            |                     |
|                                                      | RT-PCR State             | IS DCD                     |              |                     |
|                                                      | All negative             | DY RI-PCR                  | <u> </u>     |                     |
|                                                      | Tumor Predi              | tion subtype (research):   | Tumor Pre    | diction subtype (cl |
|                                                      | LumA                     | •                          | LumB         | •                   |
|                                                      | 1040                     |                            |              |                     |
| nn ni ci (cs.                                        |                          |                            |              |                     |

In the 'Additional Findings' tab miscellaneous questions related to pathologic findings will be displayed. Specify findings by choosing the correct options from the drop-downs.

| portoate, mistologic Hiss       | ue Type: Is Metastatic Facility: | Report           | Number: Report Item: | - Pathology Rpt Fi.  |
|---------------------------------|----------------------------------|------------------|----------------------|----------------------|
| pr 29, 2014 Breast              | Tissue?                          | <u> </u>         |                      | Upload View S        |
| Overview                        | Path Diagnosis                   | Additional Findi | ngs Path Di          | agnosis (old fields) |
| ax Tumor Size (Range):          |                                  |                  |                      |                      |
| o mass/tumor found              |                                  |                  |                      | <u> </u>             |
| ctent of Invasion (AJCC):       |                                  |                  |                      |                      |
| 0: No evidence of primary tumo  |                                  |                  |                      | <u> </u>             |
| egional Lymph Node Status (AJC) | C):                              |                  |                      |                      |
| X: Unknown; not stated          |                                  |                  |                      |                      |
| 10: No; none                    |                                  |                  |                      |                      |
|                                 |                                  |                  |                      |                      |

The 'Path Diagnosis (old fields)' tab has several additional drop-downs to help specify additonal diagnosis info. Once the information for the path report is correct, click 'Save & Close'. The window will close and return to the 'Medical Event Detail' window. The path report should now be visible from the 'Overview' tab.

| Contraction of the second second second second second second second second second second second second second s | Course                          |                               | E. J.D.     |            |             |            | Duration (do  |
|----------------------------------------------------------------------------------------------------|---------------------------------|-------------------------------|-------------|------------|-------------|------------|---------------|
| vent type                                                                                                    | Starti                          |                               |             |            | — ĉ         | ge         | Duration (day |
| nitial Evaluation                                                                                               | Apr 2                           | 29, 2014                      | Apr 2       | 9,2014     | 4           | 4          | 1             |
| erforming Provider                                                                                              | Facilit                         | у                             |             |            | R           | eport Nu   | mber          |
|                                                                                                    |                                 | UT)                           |             |            | <b>_</b>  1 | .23456     |               |
| etailed Procedure                                                                                               |                                 |                               |             |            | E           | DW Encou   | unterID       |
|                                                                                                    |                                 |                               |             |            | -           |            |               |
| Overview Details Diagnostic                                                                                     | Status                          | Comorbid Pt                   | Init Eval   | BRCA Hist  | ory Oth     | er History | Comorbid Cl   |
| Tests                                                                                                    |                                 |                               | + -         | Specimens  |             | View       | in BST +      |
| Test Date Type                                                                                                  | Value 1                         | Value 2                       | Low         | CC Num ber | Specim      | en Type    | Collect Date  |
|                                                                                                    |                                 |                               |             | 14-02955   | Tissue      |            | Apr 28, 2014  |
|                                                                                                    |                                 |                               |             |            |             |            |               |
| CPT Codes                                                                                                    | Review D                        | )ate Rev<br>2014              | iewing Pro  | ovider     |             |            |               |
| CPT Codes<br>Code<br>20200 : Biopsy, muscle; superficial.                                                       | Apr 29,<br>Review O             | Date Rev<br>2014  <br>Comment | riewing Pro | ovider     |             |            |               |
| CPT Codes Code<br>Code<br>20200 : Biopsy, muscle; superficial.<br>Event Classification                          | Review D<br>Apr 29,<br>Review C | Date Rev<br>2014 Comment      | iewing Pro  | ovider     |             |            | 2             |
| CPT Codes Code<br>Code<br>20200 : Biopsy, muscle; superficial.<br>Event Classification Classification           | Review D<br>Apr 29,<br>Review C | Date Rev<br>2014 Comment      | iewing Pro  | ovider     |             |            | 1             |
| CPT Codes Code<br>Code<br>20200 : Biopsy, muscle; superficial.<br>Went Classification Classification<br>Planned | Review D<br>Apr 29,<br>Review C | Date Rev<br>2014 - Comment    | iewing Pro  | ovider     |             |            | 2             |

In the 'Details' tab of the 'Medical Event Detail' window you can add test results associated to the Medical Event. There is also an option to link specimens from itBioPath to the medical event. Click on the appropriate '*s*' icon to add test, specimen, CPT code or classification information.

| vent Type                                                                                                    |                              | Start Date                                                                                 |    | End Date                                                           |                 | Age        | Duration (day    |
|----------------------------------------------------------------------------------------------------|------------------------------|--------------------------------------------------------------------------------------------|----|--------------------------------------------------------------------|-----------------|------------|------------------|
| nitial Evaluation                                                                                                    |                              | Apr 29, 2014                                                                               |    | Apr 29, 2014                                                       |                 | 44         | _                |
| erforming Provider                                                                                                    |                              | Facility                                                                                   |    |                                                                    | 17.0            | Report     | Number           |
| -                                                                                                    |                              | HCI (UT)                                                                                   |    |                                                                    | •               | 12345      | 6                |
| etailed Procedure                                                                                                    |                              |                                                                                            |    |                                                                    |                 | EDW En     | counterID        |
|                                                                                                    |                              |                                                                                            |    |                                                                    | •               | 1          |                  |
| Overview Details Diagr                                                                                                    | nostic                       | Status Comorbid Pt                                                                         | hi | t Eval BRCA His                                                    | story C         | other Hist | tory Comorbid Cl |
| Presented at Tumor Board? Tumor Board Recommendations                                                                                   | mor Board I<br>or 29, 2014   | Date                                                                                       |    |                                                                    |                 |            |                  |
|                                                                                                    |                              |                                                                                            |    |                                                                    |                 |            |                  |
| nitial Diagnosis By                                                                                                    | Тур                          | )e                                                                                         |    | Triggering Eve                                                     | nt              |            |                  |
| nitial Diagnosis By                                                                                                    | Тур                          | rype                                                                                       |    | Triggering Eve<br>Axillary mass                                    | nt              |            | 2                |
| nitial Diagnosis By<br>Initial Diagnosis By<br>FNA                                                                                      | Тур                          | e<br>Type<br>Ductal                                                                        |    | Triggering Eve<br>Axillary mass<br>Date of First In                | nt<br>idicatio  | n          |                  |
| nitial Diagnosis By<br>Initial Diagnosis By<br>FNA<br>Core<br>Excisional (Mammo (nain)                                                  | Typ                          | e<br>Type<br>Ductal<br>Lobular<br>Papillary                                                |    | Triggering Eve<br>Axillary mass<br>Date of First In<br>Apr 1, 2014 | nt<br>Idicatio  | n          |                  |
| nitial Diagnosis By<br>Initial Diagnosis By<br>✓ FNA<br>Core<br>Excisional (Mammo/palp)                                                 | Typ                          | e<br>Type<br>Ductal<br>Lobular<br>Papillary<br>DCIS                                        |    | Triggering Eve<br>Axillary mass<br>Date of First In<br>Apr 1, 2014 | nt<br>Idicatio  | n          | ,                |
| Initial Diagnosis By<br>Initial Diagnosis By<br>FNA<br>Core<br>Excisional (Mammo/palp)<br>Unknown<br>Other                              | Typ                          | e<br>Type<br>Ductal<br>Lobular<br>Papillary<br>DCIS<br>LCIS                                |    | Triggering Eve<br>Axillary mass<br>Date of First In<br>Apr 1, 2014 | nt<br>idicatio  | n          | ,                |
| Initial Diagnosis By<br>Initial Diagnosis By<br>✓ FNA<br>Core<br>Excisional (Mammo/palp)<br>Unknown<br>Other<br>Initial Diagnosis Other | Typ                          | Type<br>Ductal<br>Lobular<br>Papillary<br>DCIS<br>LCIS<br>LUnknown                         |    | Triggering Eve<br>Axillary mass<br>Date of First In<br>Apr 1, 2014 | idicatio        | n          |                  |
| Initial Diagnosis By<br>Initial Diagnosis By<br>FNA<br>Core<br>Excisional (Mammo/palp)<br>Unknown<br>Other<br>Initial Diagnosis Other   | Typ                          | Type<br>Ductal<br>Lobular<br>Papillary<br>DCIS<br>LCIS<br>Unknown<br>Other                 |    | Triggering Eve<br>Axillary mass<br>Date of First In<br>Apr 1, 2014 | nt<br>Idicatio  | n          |                  |
| Initial Diagnosis By<br>Initial Diagnosis By<br>FNA<br>Core<br>Excisional (Mammo/palp)<br>Unknown<br>Other<br>Initial Diagnosis Other   | Type<br>Type<br>Type<br>Type | e<br>Type<br>Ductal<br>Lobular<br>Papillary<br>DCIS<br>LCIS<br>Unknown<br>Other<br>e Other |    | Triggering Eve<br>Axillary mass<br>Date of First In<br>Apr 1, 2014 | int<br>idicatio | n          |                  |
| Initial Diagnosis By<br>Initial Diagnosis By<br>FNA<br>Core<br>Excisional (Mammo/palp)<br>Unknown<br>Other<br>Initial Diagnosis Other   | Typ                          | e<br>Type<br>Ductal<br>Lobular<br>Papillary<br>DCIS<br>LCIS<br>Unknown<br>Other<br>DCher   |    | Triggering Eve<br>Axillary mass<br>Date of First In<br>Apr 1, 2014 | int<br>idicatio | n          |                  |

The 'Diagnostic' specifies information related to the diagnosis through a series of selections and drop-downs.

|                     | ine lever and  | Breast            |              |                 |                |              |             |             |                   |
|---------------------|----------------|-------------------|--------------|-----------------|----------------|--------------|-------------|-------------|-------------------|
| vent Type           |                |                   |              | Start Date      | End            | Date         |             | Age         | Duration (da      |
| Initial Evaluation  |                |                   | Apr 29, 2014 |                 | Apr 29, 2014 🔤 |              | 44          |             |                   |
| Performing Provider |                |                   |              | Facility        |                |              |             | Report Nu   | mber              |
|                     |                |                   | •            | HCI (UT)        |                |              | •           | 123456      |                   |
| etailed Proces      | dure           |                   |              |                 |                |              |             | EDW Enco    | unterID           |
|                     |                |                   |              |                 |                |              | •           |             |                   |
| Ormion I            | Detaile        | Discostia         | Chat         | na homoshid Dt  | bit Ev         |              | internal of | the Histor  |                   |
| Ouclace             | Details        | - Magnosuc        | Oldi         | us pomorbid Pr  | ant co         |              | is tory   c | uica mistor | s boundaring c    |
| Tate of 1st Pr      | esentation     |                   |              |                 |                |              |             |             |                   |
| Apr 29, 2014        | •              |                   |              |                 |                |              |             |             |                   |
| Current level       | of physical ac | ctivity WITHIN PA | AST WEEK     | Current Emplo   | yment St       | atus         |             |             |                   |
| Restricted, b       | ut can walk ar | nd do light hous  | ework -      | Other           |                | -            |             |             |                   |
| Patient Status      | at 1st Presen  | itation           |              | Education State | us at 1st      | Presentation | Disease     | Status at 1 | st Presentatio    |
| the time and the    |                |                   |              | w Callena       |                | -            | 1           | a stand Day |                   |
| Unknown             |                |                   |              | College         |                | <u>.</u>     | LOCal/R     | egional Rec | currence          |
| Zip                 |                |                   |              | Conege          |                |              | Local/R     | egional Rei | currence A        |
| Zip                 | -              |                   |              | Conege          |                | <u> </u>     | Local/R     | egional Re  | currence _        |
| Cip<br>Cip          | l.             |                   |              |                 |                |              | Local/R     | egionai Rei | currence _        |
| Zip                 | į              |                   |              | →  Conege       |                |              | Local/R     | egionai Re  | currence _        |
| Cip                 | i              |                   |              | College         |                |              | Local/R     | egional Kei | currence <u>s</u> |
| Zip                 | l              |                   |              | College         |                |              | Цосали      | egional Kei | currence 2        |
| Zip                 | 1              |                   |              | Conege          |                |              | Цосали      | egional Re  | currence _        |
| Zip                 |                |                   |              | Conege          |                |              | Local/H     | egional Re  |                   |
| lip                 | ĺ.             |                   |              | Conege          |                |              | Local/R     | egional Re  | urrence _         |
| Cip                 | 1              |                   |              | Conege          |                |              | Local/H     | egional Re  | urrence 2         |
| Zip                 | 1              |                   |              |                 |                |              | Local/H     | egional Re  | urrence 2         |
| Zip                 |                |                   |              |                 |                |              | Local/H     | egional Re  | urrence 3         |
| Zip                 | 1              |                   |              | Conege          |                |              | Local/H     | egionai ke  | urrence           |
| Data Collectic      | on Mechanism   |                   |              | Conege          |                |              | Local/H     | egionai ke  | urrence 2         |
| Data Collectio      | on Mechanism   |                   |              | Conege          |                |              | Local/H     | egionai ke  | urrence           |
| Data Collectio      | on Mechanism   | 1                 |              | Conege          |                |              | LOCAI/H     | egional ke  | urrence           |

The 'Status' tab inlcudes information related to the patient's life. Choose the correct options from the drop-down to specify.

| vent Type                                                                                                    |                                                                                                    |                                                                                                    | Star                                                                                                    | t Date                                                                                                    |                                                                     | End Da                          | te                                                                                          |        | Ade                      | Duration   | n (day      |
|----------------------------------------------------------------------------------------------------|----------------------------------------------------------------------------------------------------|----------------------------------------------------------------------------------------------------|----------------------------------------------------------------------------------------------------|----------------------------------------------------------------------------------------------------|---------------------------------------------------------------------|---------------------------------|---------------------------------------------------------------------------------------------|--------|--------------------------|------------|-------------|
| nitial Evaluation                                                                                                    |                                                                                                    |                                                                                                    | Apr                                                                                                    | 29.2014                                                                                                    | 3777                                                                | Apr 29                          | . 2014                                                                                      | 100    | 44                       | -          |             |
| erforming Provider                                                                                                    |                                                                                                    | Facil                                                                                                    | lity                                                                                                    |                                                                                                    |                                                                     |                                 | Report Number                                                                               |        |                          |            |             |
|                                                                                                    |                                                                                                    |                                                                                                    | HCI                                                                                                    |                                                                                                    |                                                                     |                                 |                                                                                             | -      | 123456                   |            | _           |
| etailed Procedure                                                                                                    |                                                                                                    |                                                                                                    |                                                                                                    |                                                                                                    |                                                                     |                                 |                                                                                             |        | EDW Enc                  | ounterID   |             |
|                                                                                                    |                                                                                                    |                                                                                                    |                                                                                                    |                                                                                                    |                                                                     |                                 |                                                                                             | -      |                          |            | -           |
| 1.                                                                                                    | 1                                                                                                    | -                                                                                                    |                                                                                                    | -                                                                                                    |                                                                     |                                 | d construction                                                                              | - 14   | 99<br>200 - 10 - 10 - 10 | 1          | 4<br>200000 |
| Overview De                                                                                                    | etails Diagr                                                                                                    | nostic St                                                                                                    | atus                                                                                                    | Comorbid                                                                                                    | Pt Q In                                                             | it Eval                         | BRCA His                                                                                    | tory O | other Histo              | ory Comorb | id C        |
| 4 Stroke cerebrow                                                                                                    |                                                                                                    |                                                                                                    |                                                                                                    |                                                                                                    |                                                                     |                                 |                                                                                             |        |                          |            |             |
| 4a. If yes, diffic<br>5. Asthma, emphys<br>5a. If yes, take r<br>6. Stomach ulcers<br>6a. If yes, cond<br>7. Diabetes or high                                                                                                    | rascular accider<br>ulty moving arn<br>sema, chronic b<br>medicine for co<br>or peptic ulcer<br>ition diagnosed<br>h blood sugar?                                                                                                    | nt, blood clot c<br>n or leg as res<br>ronchitis, or c<br>ndition (on rej<br>disease?<br>I by endoscop                                                                                                 | or bleed<br>ult?<br>chronic<br>gular bi<br>y or up                                                                                                    | ting in the bi<br>obstructive<br>asis or flare-<br>per GI or bar                                                                                                | rain [No<br> <br>lung [N<br>-up]? [Yi<br>rium swall                 | es es                           |                                                                                             |        |                          |            |             |
| 4a. If yes, diffic<br>5. Asthma, emphys<br>5a. If yes, take r<br>6. Stomach ulcers<br>6a. If yes, cond<br>7. Diabetes or high<br>7a. If yes, treate                                                                                                    | rascular accider<br>ulty moving arn<br>sema, chronic b<br>medicine for coi<br>or peptic ulcer (<br>ition diagnosed<br>h blood sugar?<br>ed by modifying                                                                                                    | nt, blood clot o<br>n or leg as res<br>ronchitis, or c<br>ndition (on rej<br>disease?<br>I by endoscop<br>g diet?                                                                                      | or bleed<br>oult?<br>chronic<br>gular bi<br>gular bi<br>gular b | ing in the br<br>obstructive<br>asis or flare-<br>per GI or bar<br>T                                                                                            | ain [No<br>[<br>lung [N<br>lun]? [Yi<br>rium swall                  | o x<br>es x<br>No               |                                                                                             |        |                          |            |             |
| 4a. If yes, diffic<br>5. Asthma, emphys<br>5a. If yes, take r<br>6. Stomach ulcers<br>6a. If yes, cond<br>7. Diabetes or high<br>7a. If yes, treate<br>7b. If yes, treate                                                                                                    | rascular accider<br>ulty moving arn<br>sema, chronic b<br>medicine for coi<br>or peptic ulcer (<br>ition diagnosed<br>h blood sugar?<br>ed by modifying<br>ed by medicatio                                                                                  | nt, blood clot o<br>n or leg as res<br>ronchitis, or c<br>ndition (on rey<br>disease?<br>I by endoscopy<br>g diet?<br>nus taken by                                                                     | or bleed<br>ult?<br>:hronic<br>gular b:<br>y or upp<br>[No<br>[                                                                                                    | ing in the br<br>obstructive<br>asis or flare-<br>per Cl or bar<br>T                                                                                            | iung N<br>ung N<br>up)? M<br>ium swall                              | o ×<br>es ×<br>INC              | )<br>)<br>                                                                                  |        |                          |            |             |
| 4a. If yes, diffic<br>5. Asthma, emphys<br>5a. If yes, take r<br>6. Stomach ulcers<br>6a. If yes, cond<br>7. Diabetes or high<br>7a. If yes, treate<br>7b. If yes, treate<br>7c. If yes, treate                                                                                                    | rascular accider<br>ulty moving ann<br>sema, chronic b<br>medicine for co<br>or peptic ulcer<br>ition diagnosed<br>h blood sugar?<br>ed by modifying<br>ed by medicatio<br>ed by insulin inj                                                                | nt, blood clot o<br>n or leg as res<br>ronchitis, or c<br>ndition (on rey<br>disease?<br>I by endoscopy<br>g diet?<br>g diet?<br>ns taken by<br>ections?                                               | or bleed<br>ult?<br>gular bi<br>gular bi<br>gular b | ling in the br<br>obstructive<br>asis or flare-<br>per GI or bar<br>T<br>T<br>T<br>T<br>T                                                                       | rain [No<br> ung [N<br>-up)? [Yi<br>rium swall                      | es es                           | ]<br><br>-                                                                                  |        |                          |            |             |
| <ul> <li>4a. If yes, diffic</li> <li>5. Asthma, emphys</li> <li>5a. If yes, take r</li> <li>6. Stomach ulcers</li> <li>6a. If yes, cond</li> <li>7. Diabetes or high</li> <li>7a. If yes, treate</li> <li>7b. If yes, treate</li> <li>7c. If yes, treate</li> <li>7d. If yes, diabet</li> </ul>                                                                                                    | rascular accider<br>ulty moving arn<br>sema, chronic b<br>medicine for co<br>or peptic ulcer<br>ition diagnosed<br>h blood sugar?<br>ed by modifying<br>ed by medicatio<br>ed by insulin inj<br>etes caused pro                                             | nt, blood clot o<br>n or leg as res<br>ronchitis, or c<br>ndition (on rey<br>disease?<br>I by endoscopy<br>g diet?<br>g diet?<br>ns taken by<br>ections?<br>blems with kid                             | or bleed<br>ult?<br>gular bi<br>INO<br>I<br>I<br>I<br>Ineys of                                                                                                    | ling in the br<br>obstructive<br>asis or flare-<br>per GI or bar<br>T<br>T<br>T<br>T<br>T<br>T<br>T<br>T<br>T<br>T<br>T<br>T<br>T<br>T<br>T<br>T<br>T<br>T<br>T | rain [No<br>[ung [N<br>up]? [Yi<br>rium swall                       | o z<br>es z<br>lovv             | )<br>)<br><br>                                                                              | I.     |                          |            |             |
| <ul> <li>4a. If yes, diffic</li> <li>5a. If yes, take r</li> <li>5a. If yes, take r</li> <li>6. Stomach ulcers</li> <li>6a. If yes, cond</li> <li>7. Diabetes or high</li> <li>7a. If yes, treate</li> <li>7b. If yes, treate</li> <li>7c. If yes, treate</li> <li>7d. If yes, diabe</li> <li>8. Kidney problem:</li> </ul>                                                                                | rascular accider<br>ulty moving arn<br>sema, chronic b<br>medicine for co<br>or peptic ulcer<br>ition diagnosed<br>h blood sugar?<br>ed by modifying<br>ed by medicatio<br>ed by insulin inj<br>etes caused pro<br>s?                                       | it, blood clot c<br>n or leg as res<br>ronchitis, or c<br>ndition (on rej<br>disease?<br>I by endoscopi<br>g diet?<br>ins taken by<br>jections?<br>blems with kid                                      | or bleed<br>ult?<br>gular b:<br>INO<br>I<br>I<br>I<br>I<br>I<br>I<br>I<br>I<br>I<br>I<br>I<br>I<br>I<br>I<br>I<br>I<br>I<br>I                                                                                                    | ling in the br<br>obstructive<br>asis or flare-<br>per GI or bar<br>T<br>T<br>T<br>T<br>r eyes and tr                                                           | rain No<br>Iung N<br>up)? M<br>rium swall                           | o<br>es<br>No<br>low<br>ophthal | )<br>)<br><br><br>                                                                          | ×      |                          |            |             |
| <ul> <li>4a. If yes, diffic</li> <li>5a. If yes, take r</li> <li>5a. If yes, take r</li> <li>6. Stomach ulcers</li> <li>6a. If yes, cond</li> <li>7. Diabetes or high</li> <li>7a. If yes, treate</li> <li>7b. If yes, treate</li> <li>7c. If yes, treate</li> <li>7d. If yes, diabe</li> <li>8. Kidney problem:</li> <li>8a. If yes, poor</li> </ul>                                                      | rascular accider<br>ulty moving ann<br>sema, chronic b<br>medicine for co-<br>or peptic ulcer<br>ition diagnosed<br>h blood sugar?<br>ed by modifying<br>ed by medicatio<br>ed by insulin inj<br>etes caused pro<br>s?<br>kidney functior                   | nt, blood clot o<br>n or leg as res<br>ronchitis, or c<br>ndition (on rej<br>disease?<br>I by endoscop<br>g diet?<br>I by endoscop<br>g diet?<br>I biens with kid<br>blems with kid<br>n with blood te | or bleed<br>ult?<br>chronic<br>gular b:<br>[No<br>[No<br>[<br>uneys of<br>est show                                                                                                    | ting in the br<br>obstructive<br>asis or flare-<br>per GI or bar<br>T<br>T<br>T<br>T<br>T<br>T<br>T<br>T<br>T<br>T<br>T<br>T<br>T<br>T<br>T<br>T<br>T<br>T<br>T | rain No<br>lung N<br>up)? M<br>rium swall<br>reated by<br>catinine  | o ×<br>es ×<br>INc<br>low F     | )<br>)<br>)<br>)<br>)<br>)<br>)<br>)<br>)<br>)<br>)<br>)<br>)<br>)<br>)<br>)<br>)<br>)<br>) | I      |                          |            |             |
| <ul> <li>4a. If yes, diffic</li> <li>5. Asthma, emphys</li> <li>5a. If yes, take r</li> <li>6. Stomach ulcers</li> <li>6a. If yes, cond</li> <li>7. Diabetes or high</li> <li>7a. If yes, treate</li> <li>7b. If yes, treate</li> <li>7c. If yes, treate</li> <li>7d. If yes, treate</li> <li>7d. If yes, diabe</li> <li>8. Kidney problem:</li> <li>8a. If yes, poor</li> <li>8b. If yes, used</li> </ul> | rascular accider<br>ulty moving ann<br>sema, chronic b<br>medicine for co-<br>or peptic ulcer<br>ition diagnosed<br>h blood sugar?<br>ed by modifying<br>ed by medicatio<br>ed by insulin inj<br>etes caused pro<br>s?<br>kidney functior<br>hemodialysis o | nt, blood clot o<br>n or leg as res<br>ronchitis, or c<br>ndition (on rej<br>disease?<br>I by endoscop<br>g diet?<br>ons taken by<br>ections?<br>blems with kid<br>n with blood te<br>or peritoneal d  | or bleed<br>ult?<br>chronic<br>gular b:<br>[No<br>[<br>[<br>uneys of<br>est show<br>ialysis?                                                                                                    | ting in the br<br>obstructive<br>asis or flare-<br>per GI or bar<br>T<br>T<br>T<br>T<br>T<br>T<br>T<br>T<br>T<br>T<br>T<br>T<br>T<br>T<br>T<br>T<br>T<br>T<br>T | rain No<br>lung N<br>up)? M<br>rium swall<br>reated by<br>reatinine | ophthal<br>No                   | mol ;                                                                                       | I      |                          |            |             |

The 'Comorbid Pt Q' contains a patient history questionnaire. Enter 'yes' or 'no' from the drop-downs to specify how the patient answered each question.

| Initial Evaluation Apr 29, 2014 Apr 29, 2014 4<br>Apr 29, 2014 Apr 29, 2014 4<br>Apr 29, 2014 4<br>A | lumber           |
|----------------------------------------------------------------------------------------------------|------------------|
| In the second second s                                                                                                    | lumber           |
| Indianing Fronder     Ideaning     Indianing Fronder     Ideaning     Ideaning                                                                                                    |                  |
|                                                                                                    |                  |
| Overview     Details     Diagnostic     Status     Comorbid Pt     Init Eval     SRC A History       Other Mist     Militerral     Militerral     Militerral     Militerral       Tamily History     183     75     Imit Eval     SRC A History       Family History of Cancer     Imit Eval     Militerral     Imit Eval     SRC A History       Relative     Cancer Type     Other Cancer Type (30 chars)     Age at Diag (yr)       Imit Eval     Imit Eval     Militerral     Imit Eval       Miletarral     Imit Eval     Militerral     Imit Eval       Smoking/Alcohol History     Smoking within 6 weeks of SurgeryAvg Packs/DaySmoke Years Numb     Imit Eval       Current     Imit Eval     Imit Eval     Imit Eval       Padiation Exposure     Imit Eval     Imit Eval     Imit Eval                                                                                                    | ounterID         |
| Overview     Details     Diagnostic     Status     Comorbid Pt     Init Eval     IRCA History     Other Hist       Owerview     Main and the state of the state of the                                                                                                    | ounterio         |
| Overview     Details     Diagnostic     Status     Comorbid Pt     Init Eval     BRC A History     Other Hist       Demographics     Height (cm)     Weight (kg)     BMI     Init Eval     Init Eval<                                                                                                    | 1                |
| Demographics       Height (cm)       Weight (kg)       BMI         Itending Provider       Height (cm)       Weight (kg)       BMI         Image: Interview of Cancer       Image: Interview of Cancer       Image: Interview of Cancer       Image: Interview of Cancer         Relative       Cancer Type       Other Cancer Type (30 chars)       Age at Diag (yr)         Image: Interview of Cancer       Image: Interview of Cancer Type (30 chars)       Age at Diag (yr)         Image: Interview of Cancer       Image: Interview of Cancer Type (30 chars)       Age at Diag (yr)         Image: Interview of Cancer       Image: Interview of Cancer Type (30 chars)       Age at Diag (yr)         Image: Interview of Cancer       Image: Interview of Cancer Type (30 chars)       Age at Diag (yr)         Image: Interview of Cancer       Image: Interview of Cancer       Image: Interview of Cancer         Image: Interview of Cancer       Image: Interview of Cancer       Image: Interview of Cancer         Image: Interview of Cancer       Image: Interview of Cancer       Image: Interview of Cancer         Image: Interview of Cancer       Image: Interview of Cancer       Image: Interview of Cancer         Image: Interview of Cancer       Image: Interview of Cancer       Image: Interview of Cancer         Image: Interview of Cancer       Image: Interview of Cancer       Image: Interview of Canc                                                                                                    | ory Comorbid Cl  |
| Itending Provider     Height (kg)     BMI       Image: International content of the state of the state o                                                                                                    | -                |
| IB3     75       amily History of Cancer     Image: Cancer Type       Relative     Cancer Type       Other Cancer Type (30 chars)     Age at Diag (yr)       Image: Cancer Type     Other Cancer Type (30 chars)       Image: Cancer Type     Other Cancer Type (30 chars)       Image: Cancer Type     Other Cancer Type (30 chars)       Image: Cancer Type     Other Cancer Type (30 chars)       Image: Cancer Type     Other Cancer Type (30 chars)       Image: Cancer Type     Other Cancer Type (30 chars)       Image: Cancer Type     Other Cancer Type (30 chars)       Image: Cancer Type     Other Cancer Type (30 chars)       Image: Cancer Type     Image: Cancer Type       Image: Cancer Type     Image: Cancer Type       Image: Cancer Type     Image: Cancer Type       Image: Cancer Type     Image: Cancer Type       Image: Cancer Type     Image: Cancer Type       Image: Cancer Type     Image: Cancer Type       Image: Cancer Type     Image: Cancer Type       Image: Cancer Type     Image: Cancer Type       Image: Cancer Type     Image: Cancer Type       Image: Cancer Type     Image: Cancer Type       Image: Cancer Type     Image: Cancer Type       Image: Cancer Type     Image: Cancer Type       Image: Cancer Type     Image: Cancer Type       Image: Ca                                                                                                    |                  |
| Family History       Image: Age at Diag (yr)         amily History of Cancer       Image: Age at Diag (yr)         Age at Diag (yr)       Age at Diag (yr)         Age at Diag (yr)       Age at Diag (yr)         Image: Age at Diag (yr)       Age at Diag (yr)         Image: Age at Diag (yr)       Age at Diag (yr)         Image: Age at Diag (yr)       Age at Diag (yr)         Image: Age at Diag (yr)       Age at Diag (yr)         Image: Age at Diag (yr)       Image: Age at Diag (yr)         Image: Age at Diag (yr)       Image: Age at Diag (yr)         Image: Age at Diag (yr)       Image: Age at Diag (yr)         Image: Age at Diag (yr)       Image: Age at Diag (yr)         Image: Age at Diag (yr)       Image: Age at Diag (yr)         Image: Age at Diag (yr)       Image: Age at Diag (yr)         Image: Age at Diag (yr)       Image: Age at Diag (yr)         Image: Age at Diag (yr)       Image: Age at Diag (yr)         Image: Age at Diag (yr)       Image: Age at Diag (yr)         Image: Age at Diag (yr)       Image: Age at Diag (yr)         Image: Age at Diag (yr)       Image: Age at Diag (yr)         Image: Age at Diag (yr)       Image: Age at Diag (yr)         Image: Age at Diag (yr)       Image: Age at Diag (yr)         Image: Age at Diag (yr)       Imag                                                                                                    |                  |
| Adminy History     Cancer Type     Other Cancer Type (30 chars)     Age at Diag (yr)       Image: Administration of the second second secon                                                                                                    |                  |
| Smoking/Alcohol History     Smoking within 6 weeks of SurgeryAvg Packs/DaySmoke Years Numb Current      Current      Yes      - Assessments                                                                                                    |                  |
| Image: Sign of SurgeryAvg Packs/DaySmoke Years Numb       Smoking/Alcohol History       Scohol History       Smoking History       Smoking within 6 weeks of SurgeryAvg Packs/DaySmoke Years Numb       Current       Image: Smoking History       Current       Image: Smoking History       Current       Image: Smoking History       Current       Image: Smoking History       Current       Image: Smoking History       Current       Image: Smoking History       Image: Smoking History<                                                                                                    |                  |
| Image: Signal Alcohol History     Smoking/Alcohol History       Scholl History     Smoking within 6 weeks of SurgeryAvg Packs/DaySmoke Years Numb       Current     Image: Signal Alcohol History       Current     Image: Signal Alcohol History <t< th=""><th></th></t<>                                                                                                    |                  |
|                                                                                                    |                  |
| Image: Simoking/Alcohol History       Smoking/Alcohol History       Alcohol History       Smoking within 6 weeks of SurgeryAvg Packs/DaySmoke Years Numb       Current     Image: Simoking within 6 weeks of SurgeryAvg Packs/DaySmoke Years Numb       Current     Image: Simoking within 6 weeks of SurgeryAvg Packs/DaySmoke Years Numb       Padiation Exposure     Image: Simoking within 6 weeks of SurgeryAvg Packs/DaySmoke Years Numb                                                                                                    |                  |
| Smoking/Alcohol History         Alcohol History         Smoking Within 6 weeks of SurgeryAvg Packs/DaySmoke Years Numb         Current       Yes         Padiation Exposure       - Assessments                                                                                                    |                  |
| Alcohol History Smoking History Smoking within 6 weeks of SurgeryAvg Packs/DaySmoke Years Numb<br>Current V Current Ves V 1 5<br>• Padiation Exposure - Assessments                                                                                                    |                  |
| Current Ves 1 5<br>Padiation Exposure - Assessments                                                                                                    | er of Pack Years |
| Radiation Exposure - Assessments -                                                                                                    | 2                |
|                                                                                                    |                  |
| History of Therapeutic Radiation Pherapeutic Radiation Location Pain Scale                                                                                                    |                  |
| ▼ For Benign Disease Breast ▼ 3 ▼                                                                                                    |                  |
|                                                                                                    |                  |
|                                                                                                    |                  |
|                                                                                                    |                  |
|                                                                                                    |                  |
|                                                                                                    |                  |
|                                                                                                    |                  |
|                                                                                                    |                  |

The 'Init Eval' tab enters information related to demographics, family history of cancer, and any smoking/alcohol history.

| ent Type Start Date End Date Age Duration (day:<br>itital Evaluation Apr 29, 2014 Apr 29, 2014 Report Number<br>itital Evaluation Facility Report Number<br>ititalied Procedure Facility Report Number<br>ititalied Procedure Facility Facility Facility Comorbid Pt Affect History Comorbid Chi<br>reast Cancer History Past cancer experience (excluding breast cancer)<br>No No Poing Dage Laterality Invasive?<br>Apr 29, 2014 Bilateral N<br>Apr 29, 2014 Bilateral N                                                                                                    | Medical Event Detail - Breast           |                                 | _ ×                                     |
|----------------------------------------------------------------------------------------------------|-----------------------------------------|---------------------------------|-----------------------------------------|
| Intial Evaluation Apr 29, 2014 Apr 29, 2014 44<br>rforming Provider Facility Report Number<br>123456<br>EDW EncounterID<br>Coverview Details Diagnostic Status Comorbid Pt hit Eval BRCA History Comorbid Char<br>reast Cancer History Past cancer experience (excluding breast cancer)<br>No No No No No No No No No No No No No N                                                                                                    | vent Type                               | Start Date End Date             | Age Duration (days)                     |
| rforming Provider  Facility HCI (UT)  Coverview Details Disgnostic Status Comorbid Pt hit Evel PRCA History Comorbid Ch Preast Cancer History No Past cancer experience (excluding breast cancer) No Poing Date Diag Age Laterality Invasive? Apr 29, 2014 Bilateral N                                                                                                    | nitial Evaluation                       | 🗾 Apr 29, 2014 🔤 Apr 29, 20     | )14 44                                  |
| HCI (UT)   stalled Procedure     Overview   Details   Diagnostic   Status   Comorbid Pt   Int Eval   BRC A History   Comorbid Chr   Breast Cancer History   Past cancer experience (excluding breast cancer)   No   Diag Date   Diag Age   Laterality   Invasive?   Apr 29, 2014   Bilateral   No   Status   Output:   Diag Date   Diag Age   Laterality   Invasive?   Apr 29, 2014   Bilateral   N   Output:   Diag Date   Diag Age   Laterality   Invasive? Apr 29, 2014   Bilateral   No   Status   Comorbid Pt   Int Eval   Output: Diag Date Diag Age Laterality Invasive? Apr 29, 2014 Bilateral N Diag Date Diag Date Diag Date Diag Date Diag Age Laterality No Status Diag Date Diag Date                                                                                                    | erforming Provider                      | Facility                        | Report Number                           |
| tailed Procedure                                                                                                    |                                         | HCI (UT)                        | 123456                                  |
| Overview       Details       Diagnostic       Status       Comorbid Pt       Init Eval       BRCA History       pther History       Comorbid Ch         Breast Cancer History       Past cancer experience (excluding breast cancer)       Image: Cancer History       Image: Cancer History       Past cancer experience (excluding breast cancer)         No       Image: Cancer History       No       Image: Cancer History       Image: Cancer History           | etailed Procedure                       |                                 | EDW EncounterID                         |
| Overview         Details         Diagnostic         Status         Comorbid Pt         hit Evel         BRCA History         Other History         Comorbid Ch           Breast Cancer History         Past cancer experience (excluding breast cancer)         Image: Comorbid Ch         Image: Comorbid Ch |                                         |                                 | <b></b>                                 |
| Sreast Cancer History Past cancer experience (excluding breast cancer) No  Diag Date Diag Age Laterality Invasive? Apr 29, 2014 Billateral N                                                                                                    | Overview Details Diagnostic             | Status Comorbid Pt Init Eval E  | RCA History Other History Comorbid Char |
| Diag Date Diag Age Laterality Invasive?<br>Apr 29, 2014 Bilateral N                                                                                                    | Breast Cancer History Past cancer exper | ience (excluding breast cancer) |                                         |
| Apr 29, 2014 Bilateral N                                                                                                    | Diag Date Diag Age Laterality           | Invasive?                       |                                         |
|                                                                                                    | Apr 29, 2014 Bilateral                  | N                               |                                         |
|                                                                                                    |                                         |                                 |                                         |
|                                                                                                    |                                         |                                 |                                         |
|                                                                                                    |                                         |                                 |                                         |
|                                                                                                    | ļ l                                     |                                 |                                         |
|                                                                                                    |                                         |                                 |                                         |
|                                                                                                    |                                         |                                 | j j                                     |
|                                                                                                    |                                         |                                 |                                         |
|                                                                                                    |                                         |                                 |                                         |
|                                                                                                    |                                         |                                 |                                         |
|                                                                                                    |                                         |                                 |                                         |
|                                                                                                    |                                         |                                 |                                         |
|                                                                                                    |                                         |                                 |                                         |
|                                                                                                    |                                         |                                 |                                         |
|                                                                                                    |                                         |                                 |                                         |
|                                                                                                    |                                         |                                 |                                         |
|                                                                                                    |                                         |                                 |                                         |
| ontext search Save & Close Close                                                                                                    | Context Search                          |                                 | Save Save & Close Close                 |

Within the 'BRCA History' include any breast cancer history information.

|                                                                                                    |                                                                                                    | ileast                                                                                                   | _                                                                                                    |                                                                                                    |                                                  |              | _    |           |              |        |
|----------------------------------------------------------------------------------------------------|----------------------------------------------------------------------------------------------------|----------------------------------------------------------------------------------------------------|----------------------------------------------------------------------------------------------------|----------------------------------------------------------------------------------------------------|--------------------------------------------------|--------------|------|-----------|--------------|--------|
| ivent Type                                                                                                    |                                                                                                    |                                                                                                    |                                                                                                    | Start Date                                                                                                    | End D                                            | End Date     |      |           | Duratio      | n (day |
| nitial Evaluatio                                                                                                    | n                                                                                                    |                                                                                                    | 12                                                                                                    | Apr 29, 2014                                                                                                    | - Apr                                            | 29, 2014     |      | 44        |              |        |
| erforming Provider                                                                                                    |                                                                                                    |                                                                                                    |                                                                                                    | Facility                                                                                                    |                                                  |              |      | Report    | Number       |        |
|                                                                                                    |                                                                                                    |                                                                                                    | •                                                                                                    | HCI (UT)                                                                                                    |                                                  |              | •    | 12345     | 6            |        |
| etailed Proced                                                                                                    | ure                                                                                                    |                                                                                                    |                                                                                                    |                                                                                                    |                                                  |              |      | EDW En    | counterID    |        |
|                                                                                                    |                                                                                                    |                                                                                                    |                                                                                                    |                                                                                                    |                                                  |              | •    |           |              |        |
| Overview                                                                                                    | Details                                                                                                    | Diagnostic                                                                                               | Statu                                                                                                    | s Comorbid Pt                                                                                                    | Init Eval                                        | BRC A His    | tory | Other His | toryomort    | oid Ch |
| Benroductio                                                                                                    | e and Menstru                                                                                                    | al History                                                                                               |                                                                                                    | 14                                                                                                    |                                                  | - 55         |      |           |              |        |
| Age at Menaro                                                                                                    | he Regula                                                                                                    | r Menstrual Cvc                                                                                          | lesNum I                                                                                                    | Pregnancies Num I                                                                                                    | discarriage                                      | /Abortions   |      |           |              |        |
| 40                                                                                                    | No                                                                                                    | -                                                                                                    | -                                                                                                    | 0                                                                                                    | 0                                                | 500070007000 |      |           |              |        |
| A go at First Li                                                                                                    | in PirthPropet                                                                                                    | <br>Ceeding History                                                                                      | 2 Mana                                                                                                    | nauca Statur Manor                                                                                                    |                                                  |              |      |           |              |        |
| Rge at First Er                                                                                                    | No                                                                                                    | -                                                                                                    | Dra                                                                                                    |                                                                                                    | ause Age                                         |              |      |           |              |        |
|                                                                                                    | 1140                                                                                                    | 10.00                                                                                                    | in a                                                                                                    |                                                                                                    |                                                  |              |      |           |              |        |
| Learning marginesses                                                                                                    |                                                                                                    | anna facili                                                                                              |                                                                                                    |                                                                                                    |                                                  |              |      |           |              |        |
| Menstrual per                                                                                                    | iod in past 6 r                                                                                                    | nonths                                                                                                   |                                                                                                    |                                                                                                    |                                                  |              |      |           |              |        |
| Menstrual per                                                                                                    | iod in past 6 r                                                                                                    | nonths                                                                                                   | •                                                                                                    |                                                                                                    |                                                  |              |      |           |              |        |
| Menstrual per<br>No<br>If NO menstru                                                                                                    | iod in past 6 m<br>al period with                                                                                                    | nonths<br>in 6 months of c                                                                               | <b>▼</b><br>diagnosi                                                                                                    | s, reason periods st                                                                                                    | oppiégi Othe                                     | r (30 chars) | 1    | Date of B | ilateral Oop | hored  |
| Menstrual per<br>No<br>If NO menstru<br>Other (specifi                                                                                                    | iod in past 6 r<br>al period with<br>y)                                                                                                    | nonths<br>in 6 months of c                                                                               | <b>▼</b><br>diagnosi                                                                                                    | s, reason periods s&                                                                                                    | oppiégi Othe<br>nale                             | r (30 chars) | 1    | Date of B | ilateral Oop | hored  |
| Menstrual per<br>No<br>If NO menstru<br>Other (specifi                                                                                                    | iod in past 6 r<br>al period with<br>y)<br>eptives                                                                                                    | nonths<br>in 6 months of c                                                                               | <b>▼</b><br>diagnosi                                                                                                    | s, reason periods st                                                                                                    | oppiégi Othe<br>nale                             | r (30 chars) |      | Date of B | ilateral Oop | hored  |
| Menstrual per<br>No<br>If NO menstru<br>Other (specify<br>- Oral Contrac                                                                                                    | iod in past 6 r<br>al period with<br>y)<br>:eptives                                                                                                    | in 6 months of o                                                                                         | ▼<br>diagnosi                                                                                                    | s, reason periods sh                                                                                                    | oppifyl Othe<br>1ale<br>Diag?                    | r (30 chars) |      | Date of B | ilateral Oop | hored  |
| Menstrual per<br>No<br>If NO menstru<br>Other (specifi<br>- Oral Contrac<br>Used Birth Co                                                                                                    | iod in past 6 r<br>al period with<br>y)<br>eptives<br>ntrol? Num                                                                                            | ionths<br>in 6 months of o<br>Years Birth Con                                                            | diagnosi<br>trol? Ora                                                                                                    | s, reason periods sh                                                                                                    | oppifyl Othe<br>nale<br>Diag?                    | r (30 chars) |      | Date of B | ilateral Oop | horec  |
| Menstrual per<br>No<br>If NO menstru<br>Other (specifi<br>- Oral Contrac<br>Used Birth Co                                                                                                    | iod in past 6 r<br>al period with<br>y)<br>eptives<br>ntrol? Num                                                                                            | ronths<br>in 6 months of o<br>Years Birth Con                                                            | diagnosi<br>trol? Ora                                                                                                    | s, reason periods sta<br>al Contraceptives at I                                                                                                    | <b>oppifyl</b> Othe<br>nale<br>Diag?             | r (30 chars) |      | Date of B | ilateral Oop | hored  |
| Menstrual per<br>No<br>If NO menstru<br>Other (specifi<br>- Oral Contrac<br>Used Birth Co<br>No - Oral Contrac<br>Beceived HBT                                                                           | iod in past 6 n<br>al period with<br>y)<br>ceptives<br>ntrol? Num<br>placement Th<br>? Num                                                                  | nonths<br>in 6 months of o<br>Years Birth Con<br>erapy<br>Years HRT HI                                   | Iiagnosi<br>troi? Ora                                                                                                    | s, reason periods sta                                                                                                    | oppifyl Othe<br>nale<br>Diag?                    | r (30 chars) | 1    | Date of B | ilateral Oop | horec  |
| Menstrual per<br>No<br>If NO menstru<br>Other (specifi<br>- Oral Contrac<br>Used Birth Co<br>No<br>- Hormone Re<br>Received HRT<br>No                                                                    | iod in past 6 r<br>al period with<br>y)<br>reptives<br>mtroi? Num<br>placement Th<br>Num                                                                    | ronths<br>in 6 months of o<br>Years Birth Con<br>erapy<br>Years HRT HI                                   |                                                                                                    | s, reason periods star                                                                                                    | oppiési Othe<br>nale<br>Diag?                    | r (30 chars) |      | Date of B | ilateral Oop | horec  |
| Menstrual per<br>No<br>If NO menstru<br>Other (specif<br>- Oral Contrac<br>Used Birth Co<br>No<br>- Hormone Re<br>Received HRT<br>No<br>- Brent Contrac                                                  | iod in past 6 r al period with y) ceptives ntroi? Num placement Th Num lifence Meatrum                                                                      | ronths<br>in 6 months of o<br>Years Birth Con<br>erapy<br>Years HRT HI                                   | ✓ I     ✓     ✓     ✓     ✓     ✓     ✓     ✓     ✓     ✓     ✓     ✓     ✓     ✓     ✓     ✓     ✓     ✓     ✓     ✓     ✓     ✓     ✓     ✓     ✓     ✓     ✓     ✓     ✓     ✓     ✓     ✓     ✓     ✓     ✓     ✓     ✓     ✓     ✓     ✓     ✓     ✓     ✓     ✓     ✓     ✓     ✓     ✓     ✓     ✓     ✓     ✓     ✓     ✓     ✓     ✓     ✓     ✓     ✓     ✓     ✓     ✓     ✓     ✓     ✓     ✓     ✓     ✓     ✓     ✓     ✓     ✓     ✓     ✓     ✓     ✓     ✓     ✓     ✓     ✓     ✓     ✓     ✓     ✓     ✓     ✓     ✓     ✓     ✓     ✓     ✓     ✓     ✓     ✓     ✓     ✓     ✓     ✓     ✓     ✓     ✓     ✓     ✓     ✓     ✓     ✓     ✓     ✓     ✓     ✓     ✓     ✓     ✓     ✓     ✓     ✓     ✓     ✓     ✓     ✓     ✓     ✓     ✓     ✓     ✓     ✓     ✓     ✓     ✓     ✓     ✓     ✓     ✓     ✓     ✓     ✓     ✓     ✓     ✓     ✓     ✓     ✓     ✓     ✓     ✓     ✓     ✓     ✓     ✓     ✓     ✓     ✓     ✓     ✓     ✓     ✓     ✓     ✓     ✓     ✓     ✓     ✓     ✓     ✓     ✓     ✓     ✓     ✓     ✓     ✓     ✓     ✓     ✓     ✓     ✓     ✓     ✓     ✓     ✓     ✓     ✓     ✓     ✓     ✓     ✓     ✓     ✓     ✓     ✓     ✓     ✓     ✓     ✓     ✓     ✓     ✓     ✓     ✓     ✓     ✓     ✓     ✓     ✓     ✓     ✓     ✓     ✓     ✓     ✓     ✓     ✓     ✓     ✓     ✓     ✓     ✓     ✓     ✓     ✓     ✓     ✓     ✓     ✓     ✓     ✓     ✓     ✓     ✓     ✓     ✓     ✓     ✓     ✓     ✓     ✓     ✓     ✓     ✓     ✓     ✓     ✓     ✓     ✓     ✓     ✓     ✓     ✓     ✓     ✓     ✓     ✓     ✓     ✓     ✓     ✓     ✓     ✓     ✓     ✓ | s, reason periods star<br>al Contraceptives at I<br>ug?<br>HRT Type<br>HRT Type                                                                                                    | pppifyl Othe<br>nale<br>Diag?                    | r (30 chars) | 1    | Date of B | ilateral Oop | horec  |
| Menstrual per<br>No<br>If NO menstru<br>Other (specification of the second<br>Used Birth Co<br>No<br>- Hormone He<br>Received HRTT<br>No<br>- Breast Cond<br>Breast Implant                              | iod in past 6 r al period with y) ceptives ntrol? Num placement Th P Num litions History is? Impl                                                           | ronths<br>in 6 months of o<br>Years Birth Con<br>erapy<br>Years HRT HI                                   | Jiagnosi<br>trol? Ora                                                                                                    | s, reason periods sta<br>s, reason periods sta<br>s, reason periods sta<br>stationary<br>stationary<br>stationar | pppifyl Othe<br>nale<br>Diag?                    | r (30 chars) | 1    | Date of B | ilateral Oop | horec  |
| Menstrual per<br>No<br>If NO menstru<br>Other (specifi<br>- Oral Contrac<br>Used Birth Co<br>No<br>- Hormone Re<br>Received HRTT<br>No<br>- Breast Cond<br>Breast Implant<br>No                          | iod in past 6 r al period with y) ceptives ntrol? Num placement Th placement Th litions History ls? Impl                                                    | ronths<br>in 6 months of o<br>Years Birth Con<br>erapy<br>Years HRT HI<br>Years HRT HI                   | Iliagnosi<br>troi? Ora                                                                                                    | s, reason periods sta<br>s, reason periods sta<br>sign fr<br>sign fr<br>sign HRT Type<br>Breast Reduction<br>No V                                                                                                    | pppifyl Othe<br>nale<br>Diag?                    | r (30 chars) |      | Date of B | ilateral Oop | horec  |
| Menstrual per<br>No<br>If NO menstru<br>Other (specifi<br>- Otal Contrac<br>Used Birth Co<br>No<br>- Hormone He<br>Received HRTT<br>No<br>- Breast Cond<br>Breast Implant<br>No<br>Event Dece            | ind in past 6 r al period with y eptives ntrol? Num placement Th y itions History (s? Impl                                                                  | nonths<br>in 6 months of o<br>Years Birth Con<br>erapy<br>Years HRT Hi<br>ant Laterality                 | troi? Ora                                                                                                    | s, reason periods sta<br>s, reason periods sta<br>sign fraceptives at 1<br>sign HRT Type<br>Breast Reduction<br>Reasonation                                                                                                    | oppiési Othe<br>nale<br>Diag?                    | r (30 chars) |      | Date of B | ilateral Oop | horec  |
| Menstrual per<br>No<br>If NO menstru<br>Other (specifi<br>- Otal Contrac<br>Used Birth Co<br>No<br>- Hormone Re<br>Received HRTT<br>No<br>- Breast Cond<br>Breast Implant<br>No<br>Breast Reconso        | iod in past 6 r al period with y ceptives ntrol? Num placement Th P Num litions History is? Impi fruction? Brea                                             | nonths<br>in 6 months of o<br>Years Birth Con<br>erapy<br>Years HRT HI<br>ant Laterality                 | troi? Ora<br>RT at Dia                                                                                                    | s, reason periods sta<br>al Contraceptives at I<br>ag? HRT Type<br>Breast Reduction<br>No Mereinant when                                                                                                    | oppiési Othe<br>nale<br>Diag?<br>In<br>Diagnosed | r (30 chars) |      | Date of B | ilateral Oop | horec  |
| Menstrual per<br>No<br>If NO menstru<br>Other (specifi<br>- Otal Contrac<br>Used Birth Co<br>No<br>Hormone Re<br>Received HRTT<br>No -<br>Breast Cond<br>Breast Implant<br>No -<br>Breast Recons<br>No - | iod in past 6 r al period with y) ceptives ntroi? Num placement Th ? Num litions History is? Impl fruction?Brea lition?Brea lition?Brea lition?Brea litions | nonths<br>in 6 months of o<br>Years Birth Con<br>erapy<br>Years HRT HI<br>Years HRT HI<br>ant Laterality | Itroi? Ora<br>RT at Dia<br>on Type                                                                                                    | s, reason periods sta<br>al Contraceptives at I<br>ag? HRT Type<br>Breast Reduction<br>No<br>Pregnant when<br>Y                                                                                                    | oppifyl Othe<br>nale<br>Diag?<br>Diagnosed       | r (30 chars) |      | Date of B | ilateral Oop | horec  |

The 'Other History' tab contains a series of questions and drop-downs to help specify reproductive and menstrual information.

| Medical Event Detail - Breast                                            |       |               |              |                                            |                  |            |           |                                                 |
|--------------------------------------------------------------------------|-------|---------------|--------------|--------------------------------------------|------------------|------------|-----------|-------------------------------------------------|
| Event Type                                                               |       | Start Date    | End Da       | ate                                        |                  | Age        | Durat     | ion (days)                                      |
| Initial Evaluation                                                       | 57    | Apr 29, 2014  | Apr 2        | 9, 2014                                    |                  | 44         | 1         | Į.                                              |
| Performing Provider                                                      |       | Facility      |              |                                            |                  | Report I   | Number    |                                                 |
|                                                                          | •     | HCI (UT)      |              |                                            | -                | 12345      | 6         |                                                 |
| Detailed Procedure                                                       |       |               |              |                                            |                  | EDW En     | counterID | <u>کې د د د د د د د د د د د د د د د د د د د</u> |
|                                                                          |       |               |              |                                            | •                |            |           |                                                 |
| Overview Details Diagnostic                                              | State | s Comorbid Pt | Init Eval    | BRC A His                                  | tory C           | other Hist | ory Com   | orbid Cha                                       |
| Myocardial Infarction Congestive Heart Failure Dementia                  |       |               | (do not ch   | orbid History<br>eck both Pati<br>plicable | Chart<br>ient Qu | Review -   | ire and C | hart                                            |
| Peptic Ulcer Disease                                                     |       | ☐ Strok       | e, cerebrov  | ascular acci                               | dent, e          | tc         |           |                                                 |
| Hemiplegia Any solid tumor (non-breast) Moderate or severe liver disease |       | ☐ Conr        | ective Tissi | ue Disease                                 |                  |            |           |                                                 |
| Peripheral Vascular Disease                                              |       | ☐ Diab        | etes with en | d organ dise                               | ase              |            |           |                                                 |
| Chronic Obstructive Pulomonary Disease                                   | •     | ☐ Lymp        | homa         |                                            |                  |            |           |                                                 |
| Moderate or severe renal disease                                         |       |               |              |                                            |                  |            |           |                                                 |
| ☐ Leukemia<br>☐ Metastatic solid cancer                                  |       | ☐ Depr        | ession       |                                            |                  |            |           |                                                 |
| Context Search                                                           |       |               |              | Save                                       |                  | Save & C   | Close     | Close                                           |

The final tab allows you to view the 'Comorbid History Chart Review'.

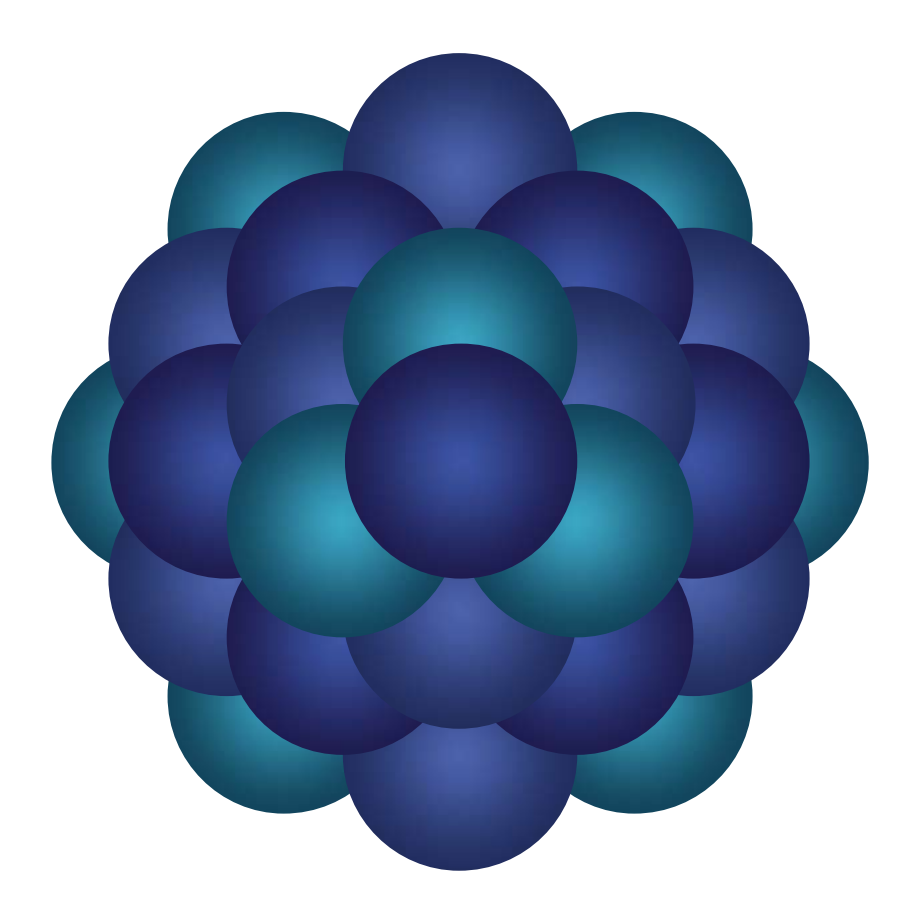

## Questions?

Email 'Informatics - Development' email group